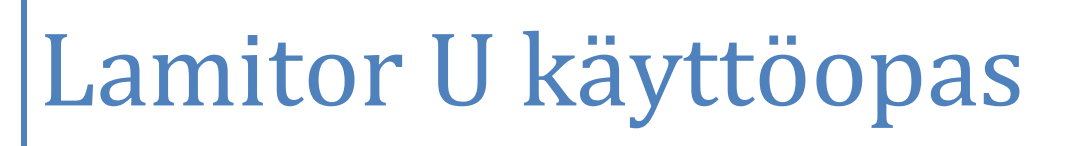

# Lamitor U - olemassa olevat rakennukset

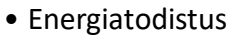

- Energiaselvitys
- Lämpötilalaskenta
- Tasauslaskenta
- Tehontarpeen laskenta

U

• U-arvojen laskenta

Jäähdyttämättömät uudisrakennukset EnergiatodistusU-arvojen laskenta

• Peruskorjausraportti

Olemassa olevat rakennukset Energiatodistus

- Energiaselvitys
- Tasauslaskenta
- Tehontarpeen laskenta
- U-arvojen laskenta

Jäähdytetyt uudisrakennukset

# www.lamitor.fi

29.8.2019

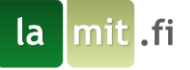

#### Lamitor – rakennusten energialaskentaohjelma

Lamitor (ensin energiatodistus.eu, sitten EnergiaPremier, EnergiaJunior ja EnergiaSenior versioiden mukaan) on alun perin tarkoitettu rakennusten energiatodistusten ja energiaselvitysten laskentaan. Vuodesta 2006 alkanut kehitystyö jatkuu edelleen.

Ensimmäinen, ehkä Suomen ensimmäinen energiatodistus tehtiin lamitin toimesta <u>Hämeenlinnan asunto-</u> <u>messuille 2007</u>, <u>Vaasassa 2008</u> lamit.fi tuotti rakennusten energiatodistukset, jotka olivat julkisesti nähtävillä ensi kertaa messuilla talojen ulkoseinillä. Tästä alkoi matka omakotitalojen energiatodistuksille, joka on varmasti ollut mielenkiintoinen. Esimerkki mielenkiintoisuudesta <u>Tampereen Asuntoessut Vuoreksessa</u> <u>2012</u>, jolloin mukaan tuli päästölaskenta ja aloitettiin EW-luvun lanseeraaminen. lamit.fi oli mukana suunnittelemassa messujen energiatehokkuuden esilletuomista Asuntomessujen ja Sitran kanssa.

Ohjelmiston käyttö, periaatteena käyttäjäystävällisyys:

- ohjelmisto on tehty helppokäyttöisyyden perusteella
- avaa uusi projekti
- projektin aktivointi (eli maksaminen) vapauttaa tulosteiden (energiatodistus, E-luku, tasauslaskenta) avaamisen
- aktivointi (eli maksu) ei ole pakollinen, voit laskea E-luvun ilmaiseksi
- liiku vasemmalta oikealle, numerojärjestyksessä
- täytä kaikki kentät
- huomioi käytettävät yksiköt (esim. l/s tai m<sup>3</sup>/h antaa aivan eri tuloksen)
- jokaisen täytettävän kentän vieressä on pieni<sup>①</sup>-painike, jota klikkaamalla saat juuri kyseisen kentän helpin näkyviin.
- pääikkunan oikeassa reunassa näkyy merkkivalo (vihreä / punainen ) ja sitä klikkaamalla ohjelma ilmoittaa virheistä. Toiminto maailman kehittyneimmästä CATIA (CAD) ohjelmasta tuttu, jota ei AutCad vieläkään tunne. Ohjelma osaa auttaa Sinua
- tiedot tallentuvat tietokantaan, myöhempi käyttö on mahdollinen
- voit kopioida projektisi uudeksi projektiksi, jos se on hyvin samanlainen, nopeuttaa laatimista huomattavasti
- tämä käyttöopas on tarkoitettu Sinua varten Lamitorin käytön helpottamiseksi
- päänäkymästä pääset mihin rahansa osa-alueeseen nopeasti ja voit muokata rakennustasi helposti energiatehokkaammaksi

Otamme mielellämme palautetta vastaan Lamitorista, jotta voimme tehdä siitä parhaan ohjelmiston juuri Sinua varten.

## Jatkokehitys

Tällä hetkellä (2019) teemme parannuksia Lamitoriin. Uudet ominaisuudet nopeuttavat energialaskentaa huomattavasti. Rakenteiden pinta-alalaskentaa automatisoidaan siten että et periaatteessa tarvitse mittaa tai viivainta enää lainkaan. Piirustuksista syötetyillä mitoilla lasketaan pinta-alat ja seinistä vähennetään ikkunoiden pinta-alat, ilmansuunnittain. Samalla kylmäsiltojen laskenta automatisoituu. Lamitor saa jatkossa uusia työkaluja ja käyttömahdollisuudet moninkertaistuvat.

Mukavia laskentahetkiä Lamitorin parissa!

Ari J , tj – lamit.fi

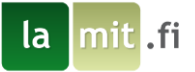

#### Tästä oppaasta

Tämän käyttöoppaan avulla opit käyttämään Lamitor U energialaskentaohjelmistoa seuraamalla yhden esimerkkirakennuksen laskemista kohta kohdalta. Aloitat lisäämällä rakennuksen tiedot Lamitoriin. Tietojen lisäämisen jälkeen Lamitor laskee rakennuksen energiankulutustiedot. Laskentatuloksiin tutustumisen jälkeen muokataan suunnitelma energiatehokkaammaksi yksinkertaisin keinoin. Käymällä läpi tämän harjoituksen tutustut ohjelman toimintaan ja pystyt sen jälkeen luomaan omia energialaskentaprojekteja. Harjoituksen läpi käymiseen menee noin tunti. Harjoituksen loppuvaihe, jossa tarkastellaan Lamitorin tuottamia raportteja vaatii Lamitorin maksullisten ominaisuuksien aktivoimista mutta osa luoduista raporteista on myös nähtävillä tämän käyttöoppaan lopussa. Jos jokin kysytty kohta laskurissa mietityttää, on sen vieressä yleensä **0**-ikoni, jonka päällä hiirtä pitämällä avautuu selitys siitä mitä kohdassa kysytään.

#### Sisällysluettelo

| Larr | nitor – rakennusten energialaskentaohjelma            | 1  |
|------|-------------------------------------------------------|----|
| Täst | tä oppaasta                                           | 2  |
| 1    | Harjoitusrakennuksen lähtötiedot                      | 3  |
| 2    | Käyttäjätunnusten luominen ja kirjautuminen palveluun | 4  |
| 3    | Projektin luominen                                    | 5  |
| 4    | Rakennuksen jakaminen vyöhykkeisiin                   | 7  |
| 5    | Rakenteiden lisääminen                                | 8  |
| 6    | Talotekniikan tietojen syöttäminen                    | 11 |
| 7    | Muut järjestelmät ja tiedot                           | 16 |
| 8    | Syöttötietojen tarkistaminen ja muokkaaminen          | 18 |
| 9    | Projektin aktivointi ja tulosten tarkastelu           | 19 |
| 10   | Suunnitelman muokkaaminen                             | 21 |
| 11   | Lopputulosten tarkastelu                              | 22 |
| 12   | Oppaan yhteenveto                                     | 23 |
| 13   | Liitteet                                              | 24 |

#### TUTUSTU MYÖS KOULUTUSTARJONTAAMME

lamit.fi - KOULUTUKSET

Sivu 2

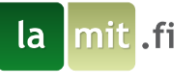

# 1 Harjoitusrakennuksen lähtötiedot

Harjoitusrakennuksena toimii omakotitalo, josta asuintiloja 140 m<sup>2</sup> ja lämmin autotalli 48 m<sup>2</sup>.

| Vyöhyke:                | Asuintilat             |                            |                                |              |                           |
|-------------------------|------------------------|----------------------------|--------------------------------|--------------|---------------------------|
| Lämmitetty nettoala:    | 140 m <sup>2</sup>     |                            |                                |              |                           |
| llmanvuotoluku:         | 2 m³/(h m²)            |                            |                                |              |                           |
| Rakennusvaipan umpiosat | Тууррі                 | Pinta-ala                  | U-arvo                         |              |                           |
| , , ,                   |                        | m²                         | W/m <sup>2</sup> K             |              |                           |
| AP                      | Maanvastainen alapohja | 140                        | 0.14                           | 1            |                           |
| Yläpohja                | Yläpohja               | 136                        | 0.09                           |              |                           |
| Seinä                   | Seinä                  | 98                         | 0.16                           |              |                           |
| Ovi                     | Ulko-ovi               | 7.8                        | 1                              |              |                           |
| Kylmäsillat             | Тууррі                 | Pituus                     | Konduktanssi                   | -            |                           |
|                         | <u>.</u>               | m                          | W/mK                           |              |                           |
| AP-US                   | US-AP, Tiili, Betoni   | 51                         | 0.17                           |              |                           |
| US-US, ulkonurkka       | Ulkonurkka, Tiili      | 11                         | 0.05                           |              |                           |
| YP-US                   | US-YP, Tiili, Puu      | 51                         | 0.04                           |              |                           |
| US-IKK                  | Ikkuna/Ovi, Tiili      | 15                         | 0.04                           |              |                           |
| US-OVI                  | Ikkuna/Ovi, Tiili      | 3                          | 0.04                           |              |                           |
| Ikkunat                 | Suunta                 | Pinta-ala                  | U-arvo                         | G-arvo       |                           |
|                         | -                      | m²                         | W/m²K                          |              |                           |
| Ikkuna                  | Koillinen              | 9.6                        | 0.8                            | 0.4          |                           |
| Ikkuna                  | Kaakko                 | 2.5                        | 0.8                            | 0.4          |                           |
| Ikkuna                  | Kattoikkuna            | 4                          | 1                              | 0.7          |                           |
| Vyöhyke:                | Autotalli              |                            |                                |              |                           |
| Lämmitetty nettoala:    | 48 m²                  |                            |                                |              |                           |
| Ilmanvuotoluku:         | 2 m³/(h m²)            |                            |                                |              |                           |
| Rakennusvaipan umpiosat | Тууррі                 | Pinta-ala<br>m²            | U-arvo<br>W/m²K                |              |                           |
| AP                      | Maanvastainen alanohia | 48                         | 0.12                           | 1            | <u></u>                   |
| Yläpohia                | Yläpohia               | 48                         | 0.11                           |              |                           |
| Seinä                   | Seinä                  | 79                         | 0.2                            |              |                           |
| Qvi                     | Ulko-ovi               | 10                         | 1.4                            |              |                           |
|                         |                        |                            |                                |              |                           |
| Kylmäsillat             | Тууррі                 | Pituus<br>m                | Konduktanssi<br>W/mK           |              |                           |
| AP-US                   | US-AP, Puu, Betoni     | 32                         | 0.1                            |              |                           |
| YP-US                   | US-YP, Puu, Puu        | 32                         | 0.05                           |              |                           |
| US-US                   | Ulkonurkka, Puu        | 7.5                        | 0.04                           |              |                           |
| US-IKK                  | Ikkuna/Ovi, Puu        | 4                          | 0.04                           |              |                           |
| US-OVI                  | Ikkuna/Ovi, Puu        | 3                          | 0.04                           |              |                           |
| Ikkunat                 | Suunta                 | Pinta-ala                  | U-arvo                         | G-arvo       |                           |
|                         | •                      | m²                         | W/m²K                          |              |                           |
| Ikkuna                  | Kaakko                 | 1.6                        | 1.4                            | 0.7          |                           |
| llmanvaihtolaitteet     | llman lämpötila        | SFP-luku                   | Lämpötilasuhde                 | Ajat         | Ilmavirta                 |
|                         | c                      | kW/(m³/s)                  |                                |              | m³/s                      |
| N·laite                 | 18                     | 1.7                        | 0.8                            | Ma-Pe 0-24   | 0.056                     |
|                         |                        |                            | 101                            | La-Su 0-24   | 0.066                     |
| Lämmitysjärjestelmät    | Тууррі                 | Lämmöntuoton<br>hyötysuhde | Jakojärjestelmän<br>hyötysuhde | Lämpökerroin | Lāmpōpumpun<br>teho<br>kW |
| Takka                   | takka                  | 0.6                        | 1                              | •            |                           |
| Maalampopumppu          | MLP                    | 6                          | 0.85                           | 3.5          | 10                        |
| Sähkökattila            | sähkökattila           | 0.88                       | 0.85                           |              |                           |
| Lämmin käyttäyyst       | I KV in häistä         | Vhteorei                   |                                |              |                           |
| Vyöhyke                 | m3/(m2 a)              | rnteensa                   |                                |              |                           |
| Acceletiat              | m-/(m- a)              | 0.4                        | -                              | -            | 14                        |
| Autotalli               | 0.0                    | 04                         |                                |              |                           |
|                         | 116 11                 |                            |                                | \<br>\       |                           |

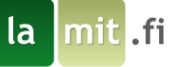

### 2 Käyttäjätunnusten luominen ja kirjautuminen palveluun

Lamitorin käyttäminen edellyttää käyttäjätunnusten luomista palveluun. Ohjeet käyttäjätunnusten luomiseen löytyvät Lamitorin pääsivulta, osoitteesta <u>www.lamitor.fi</u>. Sisäänkirjautuminen tapahtuu samasta osoitteesta. Lamitor on yhteensopiva kaikkien yleisten ajan tasalla olevien selainten kanssa. Vanhat Internet Explorerin versiot saattavat estää Lamitorin käytön.

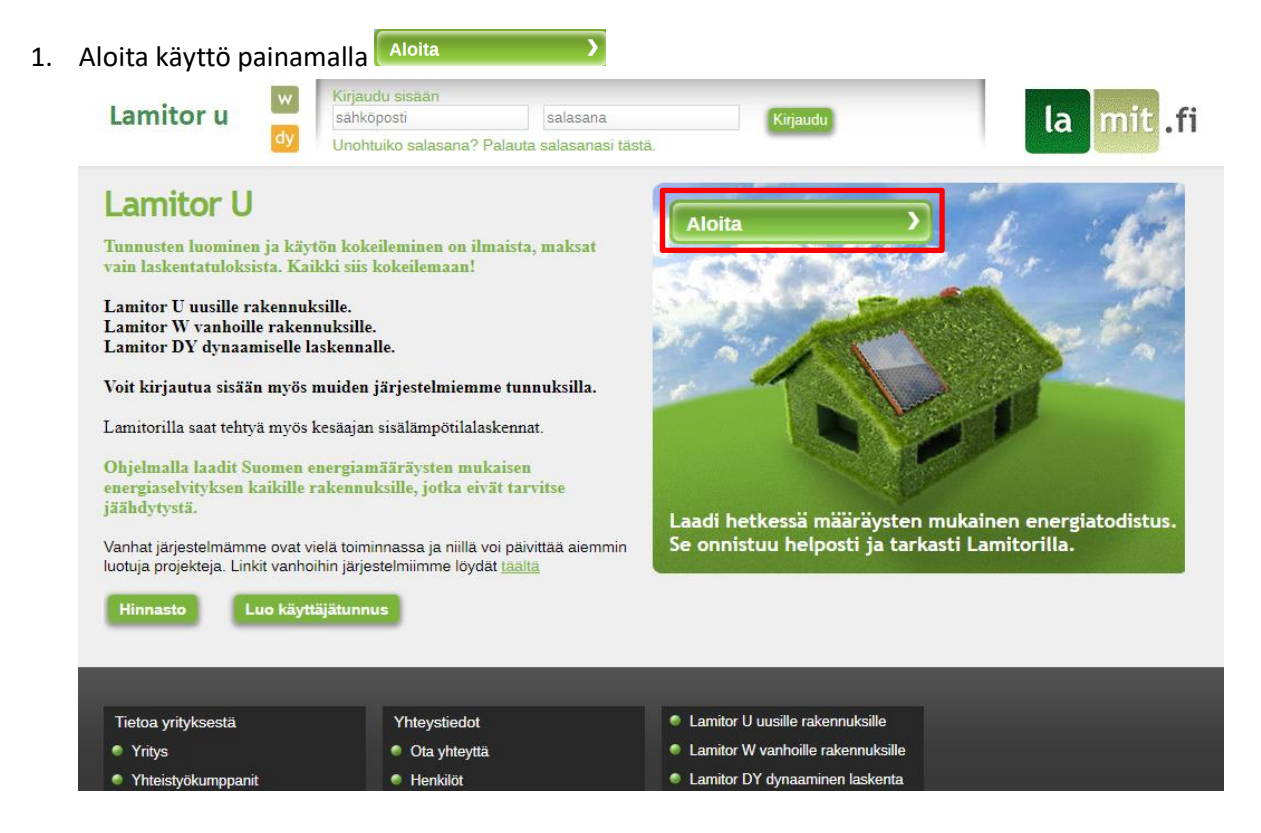

2. Luo käyttäjätunnukset syöttämällä tietosi tähdellä merkittyihin kenttiin sekä haluamasi salasana.

Sivu 4

#### Luo käyttäjätunnus

| Etunimi *                                             | Sukunimi *         |  |  |  |
|-------------------------------------------------------|--------------------|--|--|--|
| Sähköpostiosoite *                                    | Puhelin *          |  |  |  |
| Osoite *                                              |                    |  |  |  |
| Postinumero *                                         | Postitoimipaikka * |  |  |  |
| Yritys                                                | Y-tunnus           |  |  |  |
| Salasana                                              | Vahvista salasana  |  |  |  |
| Olen lukenut ja hyväksyn Eneroiajuniorin sopimusehdot |                    |  |  |  |
| Takaisin                                              | Luo käyttäjätunnus |  |  |  |

3. Kirjaudu sisään palveluun

| Kirjaudu sisään   | Unohtuiko salasana? |          |
|-------------------|---------------------|----------|
| malli@testaaja.fi | •••••               | Kirjaudu |

la mit .fi

#### 3 Projektin luominen

Laskentaprojekti Lamitorissa sisältää kaikki tarvittavat tiedot rakennuksen geometriasta, rakenteista, ja taloteknisistä järjestelmistä, joita tarvitaan rakennuksen ostoenergiantarpeen määrittämiseen. Varmista ennen uuden projektin aloitusta valitun laskurin olevan Lamitor U.

| 1. | Luo projekti painamalla                                                                            | Aloita uusi projekti                  | etusivun vasemmasta laidas        | ta                              |
|----|----------------------------------------------------------------------------------------------------|---------------------------------------|-----------------------------------|---------------------------------|
|    | Projektit                                                                                          | Lamitor U etusivu                     | l.                                |                                 |
|    | Ei projekteja 🗸 🗸                                                                                  | Energiatodistukset kaikkiin           | rakennuksiin samasta osoitteesta: |                                 |
|    | Avaa projekti                                                                                      | Jäähdyttämättömät<br>uudisrakennukset | Olemassa olevat<br>rakennukset    | Jäähdytetyt<br>uudisrakennukset |
|    | Aloita uusi projektiLämpötilalaskentaProjektienhallintaKäyttäjienhallintaYlläpito/LaskutusRaportit | u w dv                                |                                   | dy                              |
|    |                                                                                                    | Hinnasto                              | Hinnasto                          | Hinnasto                        |
|    |                                                                                                    | lineirae                              |                                   |                                 |
|    |                                                                                                    | outiset                               |                                   |                                 |
|    |                                                                                                    | 17.09.2018 - Tasausl                  | askentaa päivitetty.              | •                               |
|    |                                                                                                    | 10.09.2018 - Lämpöl                   | kanaalit lisätty Lamitor u:hun.   | •                               |
|    | Pikakäyttöopas PDF<br>UKK PDF                                                                      | Lamitor 2018 julkaist                 | .u!                               | •                               |
| 2. | Anna projektille nimi, se                                                                          | kä syötä muut harjo                   | itusprojektin tiedot ja tallenn   | a painamalla Tallenna.          |
|    | Projektin nimi                                                                                     | Rakennustunn                          | us 🕕 Käyttöta                     | rkoitus                         |

| rojokarrinin             |        | reatornaotannao  |        | Raytotanoitao               |        |
|--------------------------|--------|------------------|--------|-----------------------------|--------|
| Harjoitusprojekti        |        |                  |        | Yhden asunnon talot         | ~      |
| Osoite                   |        | Postinumero      |        | Rakennuksen tyyppi          |        |
| Harjoitusprojektinkatu 1 |        | 12345            |        | Pienet asuinrakennukset (1) | $\sim$ |
| Postitoimipaikka         |        | Kunta            |        | Julkinen rakennus           |        |
|                          |        | Akaa             | $\sim$ | Ei                          |        |
| Kerrosten lukumäärä      | 0      | Valmistumisvuosi | 0      |                             |        |
| 1 ~                      |        | 2018             |        |                             |        |
| Laatimisvaihe            | 0      | Kiinteistotunnus | 0      | Havainnointikaynti          | 0      |
| Rakennuslupaa haettaessa | $\sim$ | 1                |        |                             |        |
| Työnumero                |        | Tagit            | 0      |                             |        |
|                          |        |                  |        |                             |        |
| Todistuksen kieli        | 0      | Suomi ~          | 0      |                             |        |
| Todiotakoon kieli        | · · ·  |                  |        |                             |        |

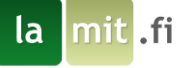

3. Jatka seuraavaan kohtaan painamalla 🎽 ylhäällä olevasta navigointipalkista.

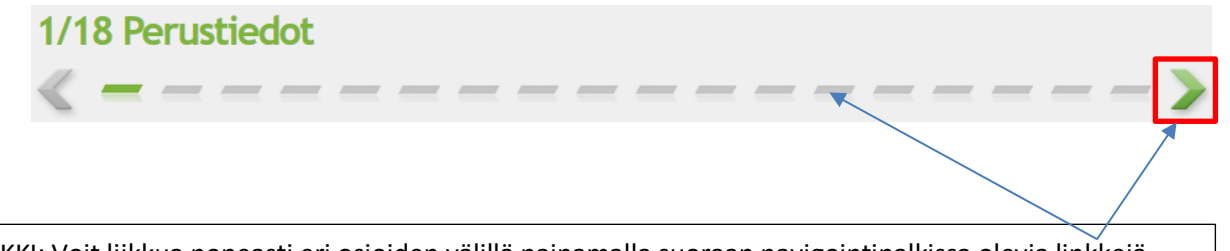

VINKKI: Voit liikkua nopeasti eri osioiden välillä painamalla suoraan navigointipalkissa olevia linkkejä. Alussa projektin perustiedot tulee kuitenkin tallentaa ennen kuin pääset jatkamaan muihin osioihin.

HUOM. Jos olet kirjautunut sisälle uudelleen tai muuten poistunut luomastasi projektista, tulee projekti valita ja avata jotta sitä voi jatkaa. Avataksesi projektin, valitse pudotusvalikosta aloittamasi projekti ja paina Avaa projekti

| Projektit         |   |
|-------------------|---|
| Harjoitusprojekti | ~ |
| Avaa projekti     |   |

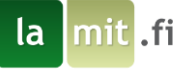

## 4 Rakennuksen jakaminen vyöhykkeisiin

Rakennuksen voi jakaa erillisiin vyöhykkeisiin, joille jokaiselle määritetään oma energiatase. Rakennuksen tilojen mukainen vyöhykejako voidaan tehdä tarvittaessa tilojen käyttötarkoituksen mukaan, eri rakennuksien kesken, eri lämmitysjärjestelmien kesken, palotilojen välillä tai muilla soveltuvilla kriteereillä.

Pienelle rakennukselle vyöhykkeisiin jako on tarpeetonta. Esimerkiksi rivitalon kaikki asunnot voivat olla yhtä vyöhykettä, näin laskenta on nopeampaa.

Tässä harjoituksessa jaetaan harjoituskohteena toimiva omakotitalo kahteen vyöhykkeeseen, asuintiloihin ja autotalliin. Vyöhykejako tällä tavalla on järkevää E-luvun (Ympäristöministeriön asetus rakennuksen energiatodistuksesta 1048/2017) laskemisen kannalta, koska ajoneuvosuojille ei ole määrättyä E-luvun ylärajaa. Esimerkkitapauksessa asuintilat ja autotalli ovat eri ilmatilaa, sillä niiden välissä on ilmatilaa rajoittavia rakenteita. Näin ollen vyöhykejako on mahdollista tehdä.

- 1. Luo uusi vyöhyke painamalla Lisää vyöhyke +
- Anna vyöhykkeelle nimeksi "Asuintilat", syötä lämmitetyksi nettoalaksi 140 m<sup>2</sup> ja ilmanvuotoluvuksi 2 (m<sup>3</sup> / m<sup>2</sup> h). Tallenna vyöhyke.
- Lisää vielä toinen vyöhyke, joka on "Autotalli", syötä lämmitetyksi nettoalaksi 48 m<sup>2</sup> ja ilmanvuotoluvuksi 2 (m<sup>3</sup> / m<sup>2</sup> h). Valitse myös autotallin käyttötarkoitukseksi "yhden asunnon talot". Tallenna vyöhyke
- 4. Nyt molemmat vyöhykkeet näkyvät vasemmassa reunassa olevassa listassa.

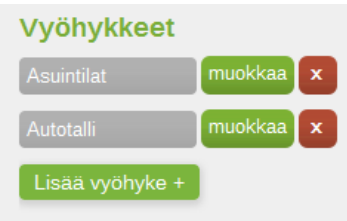

- 5. Voit palata vyöhykkeen tietoihin painamalla <sup>muokkaa</sup>. Muista aina tallentaa tekemäsi muutokset ennen kuin jatkat eteenpäin.
- 6. Jatka eteenpäin painamalla yläpalkista.

HUOM. Vyöhykejakoa ei voi tehdä samassa ilmatilassa olevien tilojen kesken. Vyöhykkeiden välillä tulee olla ilmatilaa erottavia rakenteita, kuten seiniä, ovia ja ikkunoita. Vyöhykkeillä voi kuitenkin olla yhteisiä IV-laitteita ja lämmitysjärjestelmiä.

HUOM. Vyöhykkeen tiedoissa kysytään tietoja, kuten kerrostasoala yms. mitä ei mainita tässä harjoituksessa. Nämä tiedot tarvitaan pelkästään rakennuslupaa varten, eikä niillä ole vaikutusta energialaskentaan. Tästä syystä vyöhykkeen tiedoista tarvitaan tässä harjoituksessa vain lattiapinta-ala (=lämmitetty nettoala) sekä ilmanvuotoluku.

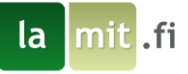

#### 5 Rakenteiden lisääminen

Lamitor tarvitsee rakennuksen ulkorakenteiden tiedot lämmitysenergiantarpeen määrittämiseksi.

Rakenteet on jaoteltu seuraavasti: Alapohjat ja kellarit, yläpohjat, seinät, ikkunat, ovet ja rakennusliitosten väliset kylmäsillat. Jokaisen rakenteen lisääminen tapahtuu samalla periaatteella, eli rakenteelle määritetään vähintään sen geometria (pinta-ala tai pituus), eristävyys (esim. U-arvo) ja mihin vyöhykkeeseen se kuuluu. Alapohjien ja ikkunoiden lisäämiseksi vaaditaan myös muitakin tietoja. Ikkunoiden ja ovien pintaalat on jo poistettu seinien ja yläpohjan pinta-aloista.

Tässä osiossa lisätään ulkorakenteiden tiedot harjoitusprojektin mukaisesti.

Rakenteiden lisääminen tapahtuu seuraavassa järjestyksessä: Alapohja ja kellarit, Yläpohjat, Ikkunat, Ovet ja Seinät. Lisääminen tapahtuu painamalla Lisää rakenne +. Jokaiselle rakenteelle valitaan se vyöhyke missä rakenne sijaitsee, U-arvo ja rakenteen pinta-ala.

Osalle rakenteista voidaan määrittää lisätietoja sen ilmansuunnasta ja väristä. Ilmansuunnan avulla voidaan määritellä rakenteen vastaanottama auringonsäteilyenergian määrä, ja rakenteen väri määrittää sen absorptiokertoimen. Ikkunoille voidaan määrittää kehäkerroin. Lisätietoja voidaan määrittää painamalla 오.

HUOM. Kaikki tiedot ovat pelkästään rakennetta koskevia, eli esim. maanvaraisten rakenteiden U-arvo ilmoitetaan ilman maanvastusta!

#### 5.1 Alapohjat ja kellarit

1. Lisää harjoitusprojektin mukainen alapohja Asuintiloihin. Valitse rakenteen tyypiksi maanvastainen alapohja. Rakenteen vastaisen maa-aineksen voi jättää oletusarvoonsa.

| Pinta-ala      | U-arvo             | Perusmuurin | Alapohjan piiri |
|----------------|--------------------|-------------|-----------------|
| m <sup>2</sup> | W/m <sup>2</sup> K | paksuus m   | m               |
| 140            | 0.14               | 0.3         | 51              |

2. Lisää harjoitusprojektin mukainen alapohja Autotalliin. Valitse rakenteen tyypiksi maanvastainen alapohja.

| Pinta-ala      | U-arvo             | Perusmuurin | Alapohjan piiri |
|----------------|--------------------|-------------|-----------------|
| m <sup>2</sup> | W/m <sup>2</sup> K | paksuus m   | m               |
| 48             | 0.12               | 0.3         | 32              |

3. Harjoitusprojektin alapohja on normaali maanvastainen alapohja, jonka perusmuurissa on pystysuuntainen lisäeriste ja vaakasuuntainen routaeriste. Lisää lisäeristeet molempiin alapohjiin. Huomioi että laskuri pyytää eristeen paksuuden millimetreinä.

| Eriste         | Lämmönvastus<br>m <sup>2</sup> K/W | Paksuus<br>m | Korkeus<br>m | Leveys<br>m |
|----------------|------------------------------------|--------------|--------------|-------------|
| Perusmuurissa  | 0.04                               | 0.1          | 0.5          |             |
| Reuna-alueella | 0.04                               | 0.2          |              | 1           |

#### 5.2 Yläpohjat

1. Lisää harjoitusprojektin mukaiset yläpohjat.

| Vyöhyke    | Pinta-ala<br>m <sup>2</sup> | U-arvo<br>W/m <sup>2</sup> K |
|------------|-----------------------------|------------------------------|
| Asuintilat | 136                         | 0.09                         |
| Autotalli  | 48                          | 0.11                         |

#### 5.3 Ikkunat ja muut valoaukot

Kaikki rakennuksen valoaukot lisätään Lamitoriin Ikkunat –osiossa. Valoaukot lisätään sen mukaan mihin ilmansuuntaan ne osoittavat ja mihin vyöhykkeeseen ne kuuluvat. Ikkunan G-arvo valitaan "lasitus" pudotusvalikosta joko valitsemalla G-arvoa vastaava lasitustyyppi tai valitsemalla "muu (syötä arvo)", jolloin Garvolle ilmestyy oma kenttänsä.

1. Lisää harjoitusprojektin mukaiset ikkunoiden tiedot asuintiloihin

| lkkunat | Suunta      | Pinta-ala      | U-arvo | G-arvo |
|---------|-------------|----------------|--------|--------|
|         |             | m <sup>2</sup> | W/m²K  | -      |
| Ikkuna  | Koillinen   | 9.6            | 0.8    | 0.4    |
| Ikkuna  | Kaakko      | 2.5            | 0.8    | 0.4    |
| Ikkuna  | Kattoikkuna | 4              | 1      | 0.7    |

#### 2. Lisää harjoitusprojektin mukaiset ikkunoiden tiedot autotalliin

| lkkunat | Suunta | Pinta-ala | U-arvo | G-arvo |
|---------|--------|-----------|--------|--------|
|         | •      | m²        | W/m²K  | -      |
| Ikkuna  | Kaakko | 1.6       | 1.4    | 0.7    |

#### **5.4 Ovet**

1. Lisää harjoitusprojektin mukaiset ovet:

| Vyöhyke    | Pinta-ala<br>m <sup>2</sup> | U-arvo<br>W/m <sup>2</sup> K |
|------------|-----------------------------|------------------------------|
| Asuintilat | 7.8                         | 1.0                          |
| Autotalli  | 10                          | 1.4                          |

#### 5.5 Seinät

Ulkoseinien pinta-ala lasketaan sisämittojen mukaisesti alapohjan lattiapinnasta yläpohjan alapintaan, ikkunoiden ja ovien aukkojen pinta-alat vähentäen.

2. Lisää harjoitusprojektin mukaiset ulkoseinät.

| Vyöhyke    | Pinta-ala<br>m <sup>2</sup> | U-arvo<br>W/m <sup>2</sup> K |
|------------|-----------------------------|------------------------------|
| Asuintilat | 98                          | 0.16                         |
| Autotalli  | 79                          | 0.2                          |

Lamitorissa on työkalu ikkunoiden ja ovien pinta-alojen vähentämiseen seinältä. Seinän pinta-alakentän vieressä on laskimen ikoni, josta pääset aukkojen poiston työkaluun. Tarkemmat ohjeet työkalun käyttöön löydät työkalusta.

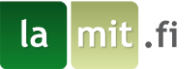

#### 5.6 Kylmäsillat

Lamitoriin lisätään ulkorakenteiden välisten liitosten pituus ja lisäkonduktanssi, jotta voidaan laskea näiden liitosten aiheuttamien kylmäsiltojen vaikutus rakennuksen lämmitysenergiantarpeeseen. Lisäkonduktanssin arvon voi syöttää itse tai käyttää Lamitorin antamia oletusarvoja, jotka perustuva liitoksen tyyppiin ja rakenteiden materiaaleihin. Energialaskennassa tulisi ottaa huomioon ainakin seuraavat kylmäsillat: Ulkoseinän ja yläpohjan liitos, ulkoseinän ja välipohjan liitos, ulkoseinien välinen liitos, ulkoseinän ja alapohjan välinen liitos, ikkunaliitos ja oviliitos.

1. Lisää harjoitusprojektin mukaiset kylmäsiltojen tiedot asuintiloihin

| Kylmäsillat       | Тууррі               | Pituus | Konduktanssi |
|-------------------|----------------------|--------|--------------|
|                   | •                    | m      | W/mK         |
| AP-US             | US-AP, Tiili, Betoni | 51     | 0.17         |
| US-US, ulkonurkka | Ulkonurkka, Tiili    | 11     | 0.05         |
| YP-US             | US-YP, Tiili, Puu    | 51     | 0.04         |
| US-IKK            | lkkuna/Ovi, Tiili    | 15     | 0.04         |
| US-OVI            | Ikkuna/Ovi, Tiili    | 3      | 0.04         |

2. Lisää harjoitusprojektin mukaiset kylmäsiltojen tiedot autotalliin

| Kylmäsillat | Тууррі             | Pituus | Konduktanssi |
|-------------|--------------------|--------|--------------|
|             | -                  | m      | W/mK         |
| AP-US       | US-AP, Puu, Betoni | 32     | 0.1          |
| YP-US       | US-YP, Puu, Puu    | 32     | 0.05         |
| US-US       | Ulkonurkka, Puu    | 7.5    | 0.04         |
| US-IKK      | Ikkuna/Ovi, Puu    | 4      | 0.04         |
| US-OVI      | Ikkuna/Ovi, Puu    | 3      | 0.04         |

VINKKI: Kylmäsiltojen avulla voit parantaa rakennuksesi energiatehokkuutta, jos suunnittelet kylmäsillat oletusarvoja paremmiksi. Kylmäsiltojen vaikutus energiankulutukseen voi olla jopa yli 10% lämmitysenergian kulutuksesta.

#### 6 Talotekniikan tietojen syöttäminen

Lamitorissa taloteknisiin järjestelmiin luetaan rakennuksen lämmitysjärjestelmään, ilmanvaihtojärjestelmään sekä käyttövesijärjestelmään kuuluvat laitteet.

#### 6.1 Lämmitysjärjestelmät

Lämmitysjärjestelmä kuvaa rakennuksen lämmitysenergiaa tuottavaa järjestelmää. Lamitorissa rakennuksen lämmitysjärjestelmä voi koostua yhdestä tai useammasta laitteesta ja jokainen laite voi lämmittää joko tiloja, lämmintä käyttövettä, ilmanvaihtolaitteen tuloilmaa tai kaikkia näitä. Lämmityslaite voi olla kytketty johonkin lämmönjakojärjestelmään, kuten vesikiertoinen lattialämmitys, tai laite voi siirtää lämpöenergiaa tiloihin suoraan ilmaan ilman häviöitä, kuten takka tai ilmalämpöpumppu.

Kun lämmitysjärjestelmä muodostuu useammasta laitteesta, on tarpeellista ottaa energialaskennassa huomioon näiden laitteiden toiminnan vaikutus toisiinsa. Lamitorissa tämä otetaan huomioon yksinkertaisesti laittamalla laitteet 'paremmuusjärjestykseen', eli Lamitor asettaa laitteet järjestykseen, missä laitteet palvelevat tilojen tai käyttöveden lämmitys-

Tarjoamme myös kattavia lämpöselvityksiä rakennusten lämmitysjärjestelmien vertailuun. Tutustu aiheeseen lisää verkkosivuillamme.

lamit.fi - LÄMPÖSELVITYKSET

Sivu 11

energian tarvetta. Tämän havainnollistamiseksi harjoitusprojektissa on kaksi lämmityslaitetta: päälaitteena toimii vesikiertoinen lattialämmitysjärjestelmä sähkövastuksella ja toisena lisälämmönlähteenä toimii varaava takka. Tarvittaessa lämmitysjärjestelmien hyötysuhteita voi muokata kuukausikohtaisesti avaamalla lisäasetukset painamalla <sup>O</sup>.

- 1. Luo päälaite ensin, aloita painamalla Lisää lämmityslaite
- 2. Anna laitteelle nimi "Sähkökattila" ja valitse tyypiksi sähkökattila.
- 3. Valitse lämmitettäväksi vyöhykkeeksi Asuintilat ja Autotalli.

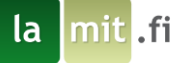

4. Valitse lämmönjakotavaksi vesiradiaattori 45/35 °C jakotukilla.

| Laitteen nimi G                                          | Lämmityslaitteen tyyppi 0                                      |
|----------------------------------------------------------|----------------------------------------------------------------|
| Sähkökattila                                             | Sähkökattila 🗸 🗸                                               |
| Lämmityslaitteen vyöhykkeet 0<br>Asuintilat<br>Autotalli |                                                                |
| Lämmönjaon ja -luovutuksen tyyppi                        | Lämmöntuoton apulaitteiden sähkönkulutus<br>(kWh/m² a)         |
| Vesiradiaattori 45/35 °C jakotukilli ~                   | 0.02                                                           |
| Lämmönjakolaitteiston sähkönkulutus<br>(kWh/m² a)        | Lämmönjaon ja luovutuksen hyötysuhde (-)                       |
| 2                                                        | 0.85                                                           |
| Tuoton hyötysuhde, tilojen lämmitys 0<br>0.88            | Tuoton hyötysuhde, veden lämmitys       0         0.88       0 |

- 5. Tallenna painamalla Tallenna lämmityslaite
- 6. Luo takka lisälämmönlähteeksi ja syötä alla olevat tiedot. Takalle ei valita lämmönjakojärjestelmää, koska lämpö siirtyy takan pinnalta suoraan sisäilmaan ilman huomattavia häviöitä.

| Laitteen nimi                                    | 0    | Lämmityslaitteen tyyppi 0                              |
|--------------------------------------------------|------|--------------------------------------------------------|
| Takka                                            |      | Takka 🗸                                                |
| Lämmityslaitteen vyöhykkeet Asuintilat Autotalli | 0    |                                                        |
| Lämmönjaon ja -luovutuksen tyyppi                | 0    | Lämmöntuoton apulaitteiden sähkönkulutus<br>(kWh/m² a) |
| Ei jakojärjestelmää                              | ~    | 0                                                      |
| Lämmönjakolaitteiston sähkönkulutus (kWh/m² a)   | 0    | Lämmönjaon ja luovutuksen hyötysuhde (-)               |
| 0                                                |      | 1                                                      |
| Tuoton hyötysuhde, tilojen lämmitys<br>0.6       | 0    |                                                        |
| . Tallenna painamalla Tallenna lämmitysk         | aite |                                                        |

Sivu 12

8. Siirry eteenpäin painamalla >.

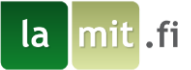

#### 6.2 Käyttövesijärjestelmä

Käyttövesijärjestelmä kuvaa rakennuksen lämpimän käyttöveden tarpeen hoitavaa järjestelmää. Mikäli rakennuksessa ei ole lämpimän käyttöveden tarvetta, eli rakennuksessa ei ole vesipisteitä, järjestelmää ei lisätä. Käyttövesijärjestelmälle valitaan palveltavat vyöhykkeet. Näin eri vyöhykkeille voidaan luoda erilaisia käyttövesijärjestelmiä, jos rakennuksessa on lämpimän käyttöveden suhteen esim. eri mittaiset jakoputket, eri virtaamat tai eristepaksuudet. Lämminvesijärjestelmälle valitaan myös lämmityslaitteista ne laitteet, mitkä tuottavat käyttöveden tarvitseman lämpöenergian. Näitä laitteita voi olla useampia samassa käyttövesijärjestelmässä ja niiden tuotto otetaan määritetyn järjestyksen mukaisesti ylhäältä alaspäin.

Harjoitusprojektin tapauksessa autotallissa ei ole käyttövesihanoja, joten siihen ei linkitetä käyttövesijärjestelmää.

- 1. Luo käyttövesijärjestelmä painamalla Lisää järjestelmä +
- 2. Anna siirtojärjestelmälle nimi ja syötä muut tiedot harjoitusprojektin mukaisesti.

| Järjestelmän nimi                      | 0 | Kiertojohto                           | 0 |
|----------------------------------------|---|---------------------------------------|---|
| Kiertojohto                            |   | Kyllä                                 | ~ |
| Suojaputki                             | 0 | Eristeen paksuus                      | 0 |
| Kyllä                                  | ~ | 1.5D                                  | ~ |
| Kiertojohdon pumpun käyttöaika (h/vrk) | 0 | Kiertojohdon pumpun ottoteho (W)      | 0 |
| 24                                     |   | 20                                    |   |
| LV mitoitusvirtaama (dm³/s)            | 0 | Kiertojohdon mitoitusvirtaama (dm³/s) | 0 |
| 0.3                                    |   | 0,006                                 |   |

- 3. Valitse palveltavaksi vyöhykkeeksi asuintilat.
- 4. Valitse lämmityslaitteeksi Sähkökattila.

| Järjestelmän vyöhykkeet | 0 | Lämmityslaitteet |
|-------------------------|---|------------------|
|                         |   | Sähkökattila     |
| Asuintilat              |   | 🗆 Takka          |
| □ Autotalli             |   | Sähkö            |

5. Tallenna muutokset ja siirry eteenpäin.

HUOM. Mitoitusvirtaamat (lämminvesi ja kiertojohto) eivät vaikuta energialaskentaan, mutta niitä tarvitaan rakennusluvan hakemisen yhteydessä vaadittuihin dokumentteihin.

HUOM. Mikäli et valitse lämpimän käyttöveden lämmityslaitetta, käytetään oletuksena sähköä. Tämä näkyy lämmityslaitelistauksessa viimeisenä vaihtoehtona.

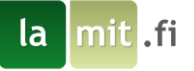

#### 6.3 Varaajat

Varaaja kuvaa lämpimän käyttöveden varastoimiseen käytettävää laitetta.

- 1. Luo varaaja painamalla Lisää varaaja +
- 2. Anna varaajalle nimi ja syötä harjoitusprojektin mukaiset tiedot.

| Varaajan nimi | 0                     | Vyöhyke             | 0      |
|---------------|-----------------------|---------------------|--------|
| Varaaja       |                       | Asuintilat          | $\sim$ |
| Tilavuus (I)0 | Eristeen paksuus (mm) | Varaajien lukumäärä |        |
| 300           | 50                    | 1                   |        |
|               |                       |                     |        |

3. Valitse vyöhykkeeksi asuintilat.

HUOM. Poiketen muista taloteknisistä laitteista varaajan vyöhykkeeksi valitaan se vyöhyke, mihin varaaja on sijoitettu.

4. Tallenna ja siirry eteenpäin.

#### 6.4 Lämpökanaalit

Lämpökanaalit lisätään projektiin, mikäli rakennus on kytketty lämmitysjärjestelmään, jossa lämpö johdetaan rakennuksen ulkopuolisilla lämpöputkilla yhteisestä lämmönsiirtimestä tai lämmöntuottolaitteesta useampaan rakennukseen. Lamitor laskee lämpökanaaleista syntyvät lämpöhäviöt, kun ohjelmaan syöttää tarvittavat lähtöarvot. Tässä harjoitusprojektissa ei lämpökanaaleja lisätä.

#### 6.5 Ilmanvaihtojärjestelmä

Ilmanvaihtojärjestelmä kuvaa rakennuksen hallittuun ilmanvaihtoon käytettäviä laitteita tai järjestelmiä. Sama ilmanvaihtolaite voi palvella useampaa vyöhykettä ja samassa vyöhykkeessä voi olla useampi ilmanvaihtolaite.

- 1. Luo ilmanvaihtojärjestelmä painamalla Lisää ilmanvaihtolaite +
- 2. Syötä IV-laiteen tiedot:

| Laitteen nimi                    | 0 | Valitse ilmavaihtolaitteen tyyppi     |        |  |
|----------------------------------|---|---------------------------------------|--------|--|
| Ilmanvaihto                      |   | Koneellinen tulo ja poisto            | $\sim$ |  |
| SFP-luku (kW/(m <sup>3</sup> s)) | 0 | Jälkilämmityspatterin energianlähde   | 0      |  |
| 1.7                              |   | Sähkö                                 | $\sim$ |  |
| LTO-vuosihyötysuhde (0-1)        | 0 | Ulkoilmavirta (l/s)                   | 0      |  |
| 0.72                             |   | 56                                    |        |  |
| Lämpötilasuhde (-)               | 0 | Jäätymisen esto (°C)                  | 0      |  |
| 0.8                              |   | -2                                    |        |  |
| Laitteen vyöhykkeet              | 0 | Sisäänpuhalletun ilman lämpötila (°C) | 0      |  |
| Asuintilat                       |   | 18                                    |        |  |
| L Autotalli                      | _ |                                       |        |  |
| Tarpeenmukainen ilmanvaihto      | 0 |                                       |        |  |
| Ei                               |   |                                       |        |  |

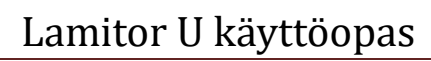

la mit .fi

VINKKI: Jälkilämmityspatterin energialähteissä luetellaan kaikki syöttämäsi lämmityslaitteet. Mikäli haluat lisätä jälkilämmityspatterille oman lämmityslaitteen, lisää se Lämmitysjärjestelmä –näkymässä (älä linkitä mihinkään vyöhykkeeseen) ja sen jälkeen valitse se tässä Jälkilämmityspatterin energianlähteeksi. Näin voidaan syöttää esim. lämpöpumpulla toimivat vesikiertoiset jälkilämmityspatterit.

0

3. Valitse palveltavaksi vyöhykkeeksi Asuintilat

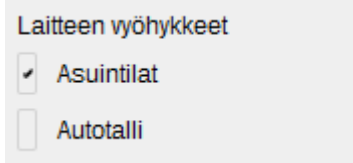

- 4. Tallenna laite.
- 5. Ilmanvaihtolaitteen käyttö määritellään ilmanvaihtolaitteen tallentamisen jälkeen alapuolelle avautuvassa näkymässä. Oletuksena ilmanvaihtolaiteen ajatellaan olevan koko ajan päällä, siten että lämmöntalteenotto on päällä ja ulkoilmavirta on aikaisemmin syötetty arvo. Harjoituksen vuoksi lisätään ilmanvaihtolaitteelle kaksi käyttöstrategiaa: arkipäiväkäytössä koko ajan päällä (Ma-Pe 0-24) ilmavirralla 56 l/s sekä viikonloppukäytössä koko ajan päällä (La-Su 0-24) ilmavirralla 66 l/s:

| Ilmanva    | ihtolaitteen käyttö 🖲 |         |        |
|------------|-----------------------|---------|--------|
| Ma-Pe 0-24 | 56 l/s                | Muokkaa | Poista |
| La-Su 0-24 | 66 l/s                | Muokkaa | Poista |

6. Muista laittaa tarpeenmukainen ilmanvaihto "Kyllä", mikäli vaihdat ilmanvaihdon käyntiaikoja ja ilmavirtoja oletuksista.

Sivu 15

| Tarpeenmukainer | ۱i | Ima    | anvaihto |
|-----------------|----|--------|----------|
| Kyllä           |    | $\sim$ |          |

7. Tallenna ja siirry eteenpäin.

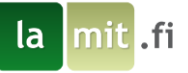

#### 7 Muut järjestelmät ja tiedot

Talotekniikan järjestelmien jälkeen Lamitorissa voidaan lisätä vielä lämpökuormat, aurinkopaneeleja sekä laskurille annetaan muut tarvittavat lisätiedot projektista. Harjoitusprojektissa ei käytetä aurinkopaneeleita eikä lämpökuormia tarvitse erikseen syöttää harjoitusrakennuksen käyttötarkoitusluokassa, joten tässä osiossa täytetään vain energiatodistuksen tiedot.

#### 7.1 Lämpökuormat

Sisäiset lämpökuormat voidaan syöttää Lamitoriin käyttötarkoitusluokan 9 rakennuksissa. Kaikissa muissa tapauksissa Lamitor laskee rakennukselle lämpökuormat käyttäen asetusarvoja. Harjoitusrakennuksen käyttötarkoitusluokassa 1 lämpökuormia ei lisätä.

#### 7.2 Aurinkopaneelit

Lamitor laskee myös aurinkopaneelit. Aurinkosähköpaneelien tuotto vähennetään rakennuksen ostoenergiantarpeesta. Harjoitusrakennukseen ei lisätä aurinkopaneeleita. Tarjoamme myös kattavia aurinkoselvityksiä. Tutustu aiheeseen lisää verkkosivuillamme.

lamit.fi - AURINKOSELVITYKSET

Sivu 16

#### 7.3 Jäähdytys

Rakennuksen jäähdytystä koskeva näkymä. Lamitor U on tarkoitettu jäähdyttämättömille uudisrakennuksille, joten näkymän voi ohittaa.

#### 7.4 Energiaselvityksen tiedot

Energiaselvitystä tehdessä lomake voidaan täyttää alueen rakennusvalvonnan niin vaatiessa.

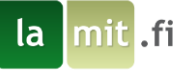

#### 7.5 Energiatodistuksen tiedot

1. Täytä Energiatodistuksen tiedot lomakkeeseen sen pyytämät tiedot. Harjoitusprojektin kannalta ei ole väliä mitä kenttiin syöttää, mutta Lamitor vaatii jotain tekstiä kenttiin, jotta se voi luoda dokumetit.

| Pätevöitynyt energiatodistuksen laatija | Yritys                                 |
|-----------------------------------------|----------------------------------------|
| Etunimi Sukunimi                        | Lamit Oy                               |
| Ahjokatu 13                             | Ahjokatu 13                            |
| 40320 Jyväskylä                         | 40320 Jyväskylä                        |
| 0290 303 002                            | 0290 303 002                           |
|                                         |                                        |
|                                         |                                        |
| Lämmitysjärjestelmän kuvaus             | Ilmanvaihtojärjestelmän kuvaus         |
| Tähän kuvaus lämmitysjärjestelmästä     | Tähän kuvaus ilmanvaihtojärjestelmästä |
|                                         |                                        |
|                                         |                                        |
|                                         |                                        |
|                                         |                                        |
|                                         |                                        |
| 35/75                                   | 38/75                                  |
| Lisätiedot                              | Allekirjoitus                          |
|                                         | Etunimi Sukunimi                       |
|                                         |                                        |
|                                         |                                        |
|                                         |                                        |
|                                         |                                        |
|                                         |                                        |
|                                         |                                        |
| Päävalikko                              | Tallenna                               |
|                                         | Däävalikko                             |

2. Tallenna lomakkeen tiedot ja siirry projektin päävalikkoon painamalla

#### 7.6 Lisäselvitys lähtötietoihin

Energiatodistuksen lähtötietoja voidaan täydentää lisäselvityksellä, jos alueen rakennusvalvonta tai jokin muu taho sitä vaatii. Lisäselvityksen lähtötietoihin voit tehdä painamalla "Lisäselvitys lähtötietoihin" sivun oikeassa laidassa.

## 8 Syöttötietojen tarkistaminen ja muokkaaminen

#### 8.1 Huomiopainike

Lamitor tarkastelee käyttäjän antamia tietoja ja antaa korjausehdotuksia, jos tiedoissa on teknisiä epäjohdonmukaisuuksia tai ristiriitoja, jotka pahimmillaan voivat estää Lamitoria tekemästä laskentaa loppuun asti. Päävalikon oikeassa laidassa näet punaisen huutomerkin **L**, mikäli syöttötiedoissa on virhe, joka estää laskennan suorittamisen. Keltainen huutomerkki **L** ilmoittaa epäjohdonmukaisuudesta, joka ei estä laskennan suorittamista, mutta viittaa ongelmaan syöttötiedoissa. Tällaisia ongelmia ovat mm. epätavallisen pienitehoinen lämmitysjärjestelmä.

Painamalla huutomerkkiä näet ongelmasta tarkemman kuvauksen. Tässä harjoituksessa ei pitäisi tulla yhtään virheilmoitusta, jolloin oikeassa laidassa näkyy .

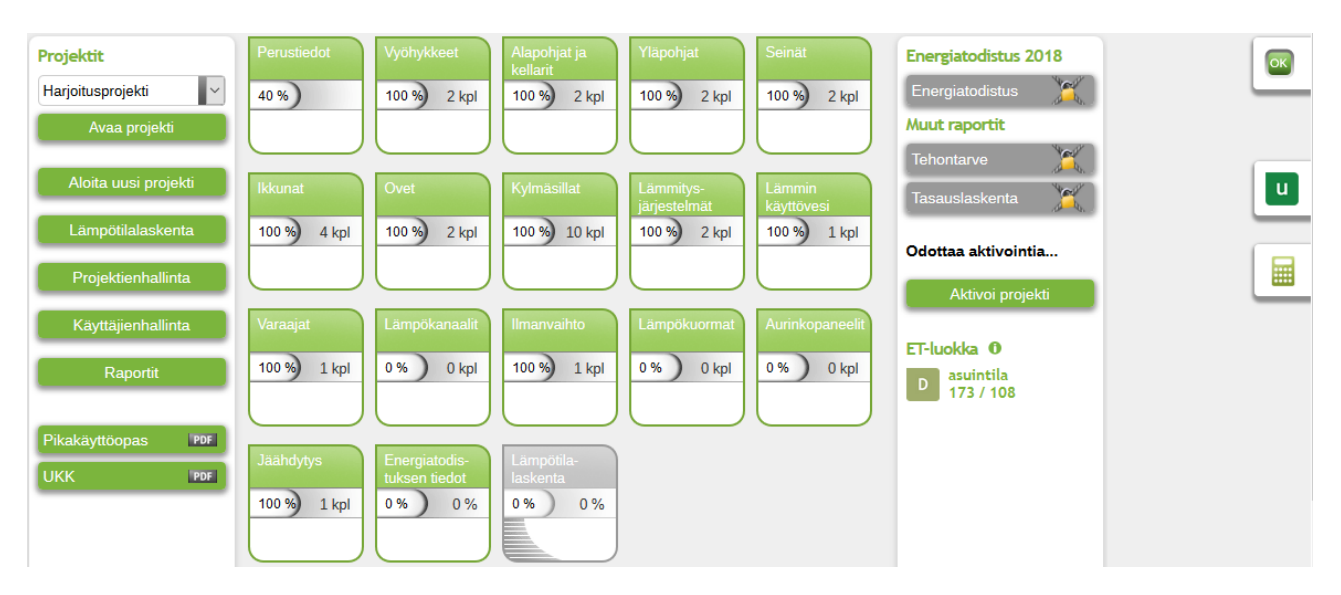

#### 8.2 Päävalikko

Lamitorissa eri näkymien välillä voi helposti siirtyä Päävalikko -näkymän kautta. Päävalikkoon pääset takaisin mistä tahansa muusta näkymästä painamalla Päävalikko. Päävalikossa näkyvissä valikkonapeissa näkyy prosenttilukema ja kappalelukema. Kappalelukema kertoo, kuinka monta objektia kunkin näkymän alla on, esim. kuvassa Vyöhykkeet näkymän alla on 2 kpl eri vyöhykkeitä. Prosenttilukema kertoo, kuinka paljon tarpeellista tietoa kaikista lisätyistä osista on annettu, esim. Yläpohjat -näkymän yläpohjan osista on annettu 100% tarvittavista tiedoista. Näin voit seurata projektisi edistymistä. Tämä ei kuitenkaan tarkoita että kaikissa näkymissä tulisi lopulta lukea 100% koska esim. harjoitusprojektin tapauksessa lämpökuormia ei tarvitse syöttää erikseen.

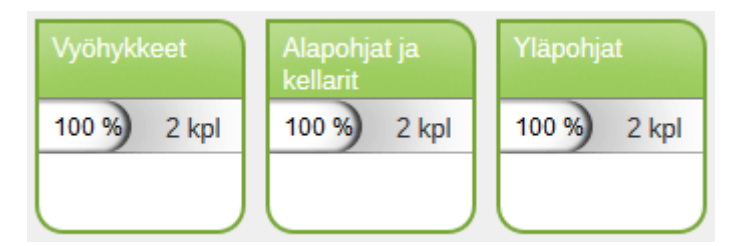

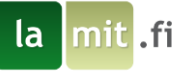

## 9 Projektin aktivointi ja tulosten tarkastelu

Lamitor laskee annettujen tietojen perusteella rakennuksen laskennallisen energiankulutuksen. Tämän lisäksi Lamitor luo kaikki tarvittavat dokumentit energiamääräykset täyttävään energiaselvitykseen. Näitä dokumentteja pääset tarkastelemaan oikeassa laidassa näkyvästä Energiatodistus 2018-, E-luvun laskenta ja Muut raportit –ikkunasta. Tämä ei ole mahdollista, mikäli projektia ei ole aktivoitu. Jos et halua ostaa Lamitoriin krediittejä nyt, voit jatkaa oppaan seuraamista seuraavasta luvusta, jossa pohditaan miten suunnitelmaa voisi muokata E-luvun parantamiseksi.

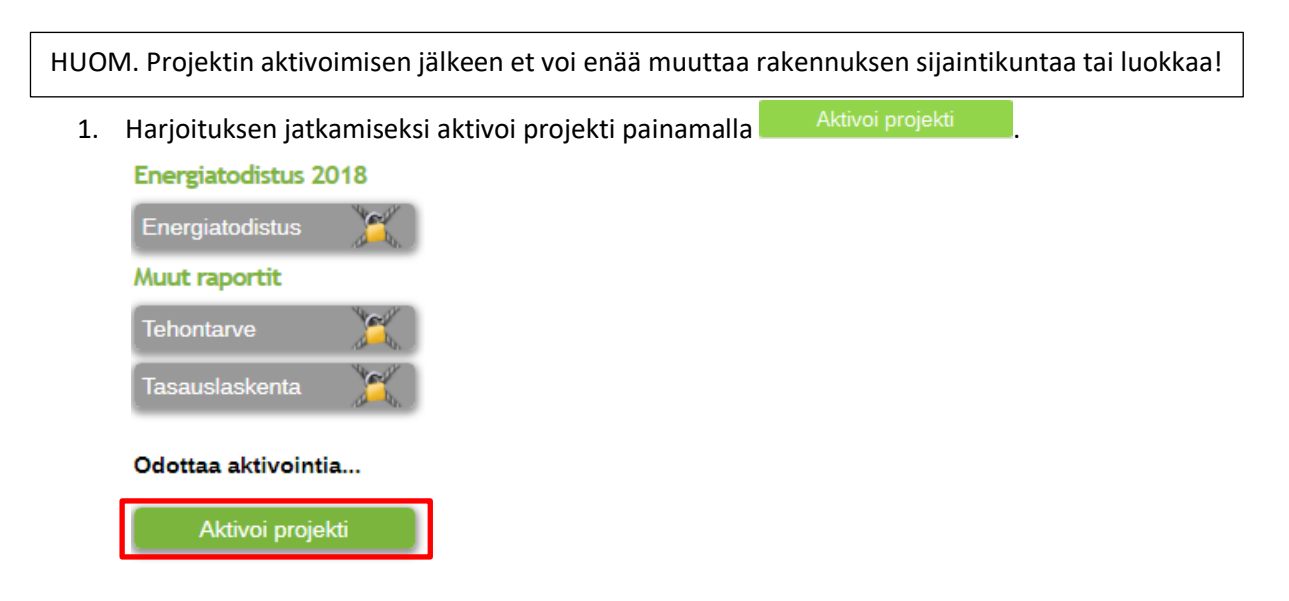

- Projektin aktivoimiseen tarvitaan erillisiä krediittejä Lamitorissa olevalla projektitilillä. Mikäli sinulla on jo krediittejä tililläsi, voit jatkaa kohtaan numero 5. Mikäli ei, krediittejä pääset ostamaan painamalla Osta krediittejä.
- 3. Krediitin hinta riippuu sen hintaluokasta sekä kerralla ostettavien krediittien määrästä. Kokeile erilaisia vaihtoehtoja! Harjoitusprojektia varten tarvitset krediitin, jonka hintaluokka on Pienet asuinrakennukset.

Sivu 19

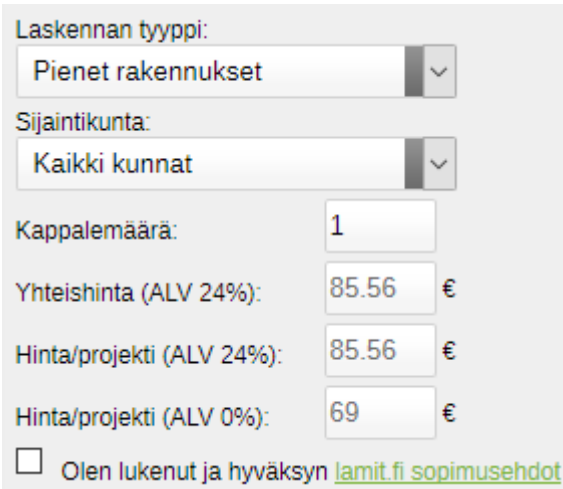

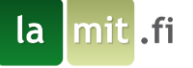

4. Maksamisen jälkeen siirry takaisin projektin aktivoimiseen.

| Aktivoi projekti                               |      |        |     |                         |               |
|------------------------------------------------|------|--------|-----|-------------------------|---------------|
| llmainen käyttö aktivoitu, proje               | ktin | aktiv  | oin | tia ei veloiteta.       |               |
| Tililtanne löytyvat krediitit:                 |      |        |     | Lauritan                |               |
| Lamitor u                                      | ~    |        |     | Lamitor w               |               |
| Pienet rakennukset:                            | O    | 0 kpl  |     | Pienet rakennukset:     | 0 kpl         |
| <ul> <li>Yhteistyökunnat - Joensuu:</li> </ul> | 0    | 0 kpl  |     | Suuret rakennukset:     | 0 kpl         |
| <ul> <li>Muut yhteistyökunnat:</li> </ul>      | 0    | 0 kpl  |     | Lamitor dy              |               |
| Suuret rakennukset:                            |      | 0 kpl  |     | Kaikki rakennukset:     | 0 kpl         |
| Sisälämpötilalaskenta                          |      | 991    | m   |                         |               |
| Creatinget internet                            |      |        |     |                         |               |
| Projektin aktivointi                           |      |        |     |                         |               |
| Drojektin kunta:                               |      |        | 0   | Rakennuksen luokka:     | 0             |
| Frojektin kunta.                               |      |        | ×   | Rakerinuksen luokka.    |               |
| Akaa                                           |      | $\sim$ |     | Pienet asuinrakennukset | $\sim$        |
|                                                |      |        |     |                         |               |
|                                                |      |        | •   |                         |               |
| Haluatko aktivoida projektin tililta           | si?  |        | U   | _                       |               |
| Aktivoj projekti                               |      |        |     | Ost                     | a krediitteiä |
| - and or projonal                              |      |        |     |                         |               |
|                                                |      |        |     |                         |               |

5. Valitse rakennuksen sijaintikunta ja rakennuksen luokka. Aktivoi projekti painamalla Aktivoi projekti

HUOM! Rakennuksen sijaintikuntaa tai rakennuksen luokkaa ei voi muuttaa projektin aktivoimisen jälkeen!

- 6. Palaa päävalikkoon Päävalikko
- Tarkastele energialaskennan tuloksia osiossa Muut raportit, jotta näet minkälaista tietoa Lamitor voi antaa projektin lähtötietojen perusteella. Voit myös tutustua muihin Lamitorin luomiin raportteihin. Muut raportit- kohdan alapuolella olevassa laatikossa näkyy rakennuksen E-luku (YM asetus 1047/2017) ja rakennuksen E-lukuraja. Tässä tapauksessa huomataan E-luvun olevan liian suuri, 173/108 (kWh/m<sup>2</sup> m). Voisiko lämmitysjärjestelmän muuttaminen pienentää E-lukua?

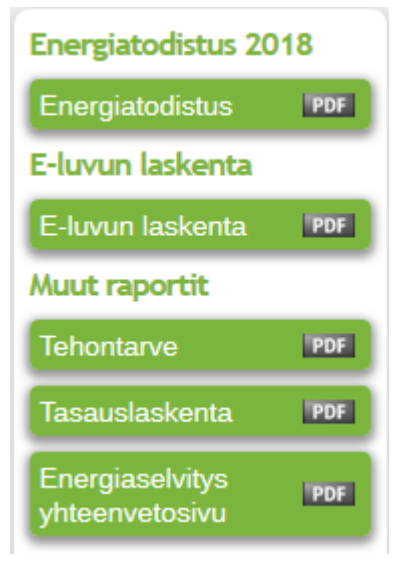

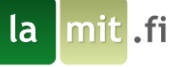

#### 10 Suunnitelman muokkaaminen

Tässä osiossa näytetään, miten laskentatuloksia voidaan käyttää rakennusprojektin energiatehokkuuden parantamiseksi. Harjoituksen vuoksi selvitetään, miten maalämpöpumpun lisääminen lämmitysjärjestelmään tapahtuu Lamitorissa ja miten se vaikuttaisi E-lukuun.

1. Siirry Päävalikosta käsin Lämmitysjärjestelmä -näkymään

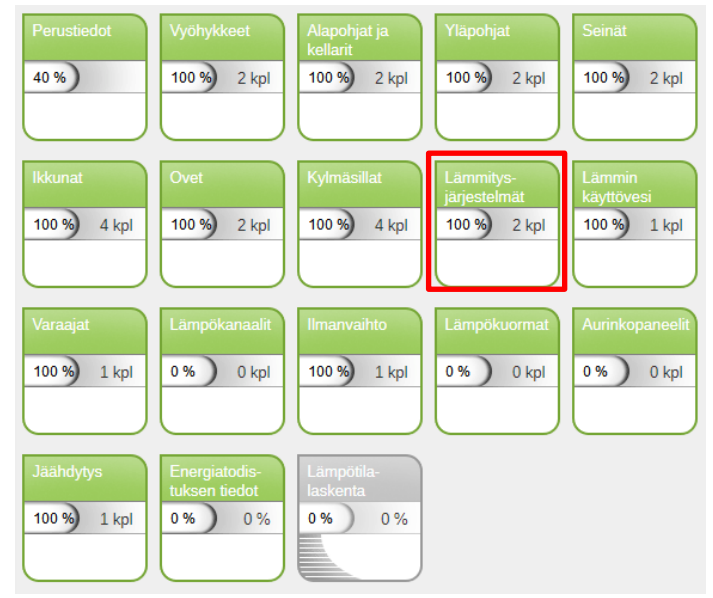

# 2. Luo maalämpöpumppu:

| Laitteen nimi                                                                    | 0 | Lämmityslaitteen tyyppi 0                        |
|----------------------------------------------------------------------------------|---|--------------------------------------------------|
| Maalämpöpumppu                                                                   |   | Maalämpöpumppu 🗸 🗸                               |
| Lämmityslaitteen vyöhykkeet<br>Asuintilat                                        | 0 |                                                  |
| Autotalli Lämmönjaon ja -luovutuksen tyyppi Vesiradiaattori 45/35 °C jakotukili; | 0 |                                                  |
| Lämmönjakolaitteiston sähkönkulutus<br>(kWh/m² a)<br>2                           | 0 | Lämmönjaon ja luovutuksen hyötysuhde (-)<br>0.85 |
| Lämmitysteho (kW)<br>10                                                          | 0 |                                                  |
| Lisättävien laitteiden lukumäärä<br>1                                            | 0 |                                                  |
| SPF-luku, tilojen lämmitys<br>3.5                                                | 0 | SPF-luku, käyttöveden lämmitys 0<br>2.3          |

- 3. Tallenna
- 4. Nyt Sähkökattila kuvaa maalämpöpumppulaitteistossa olevaa sähkövastusta, joka käynnistetään, kun lämpöpumpun lämmitysteho ei riitä (voit muuttaa Sähkökattilan nimeksi Sähkövastus).
- 5. Palaa päävalikkoon tarkastelemaan muutoksen vaikutusta. E-luku saa arvon 117/108 (kWh/m<sup>2</sup> a). Nyt maalämpöpumppu on kuitenkin käytössä vain tilojen lämmittämistä varten, joten se pitää vielä lisätä käyttövesijärjestelmään. Siirry Lämmin käyttövesi –näkymään ja muokkaa käyttövesijärjestelmän tietoja painamalla muokkaa.

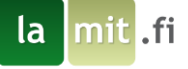

6. Valitse Maalämpöpumppu lämpimän käyttöveden lämmönlähteeksi.

| Lämmityslaitteet |                |  |  |  |
|------------------|----------------|--|--|--|
|                  | Sähkövastus    |  |  |  |
|                  | Takka          |  |  |  |
| $\checkmark$     | Maalämpöpumppu |  |  |  |
|                  | Sähkö          |  |  |  |

- 7. Tallenna muutokset ja palaa päävalikkoon.
- 8. Huomaa, että Lamitor ilmoittaa, ettei lämpimän käyttöveden lämmitysjärjestelmä riitä.

#### 🛛 Huomioitavaa!

Lämpimän käyttöveden lämmitysjärjestelmä ei riitä vyöhykkeelle: Asuintilat. Lisää varalämmityslaite (esim. sähkövastus).

- Seuraavaksi muokataan uudelleen lämpimän käyttöveden lämmönlähdettä ja valitaan Maalämpöpumpun lisäksi Sähkövastus (aikaisemmin Sähkökattila, jos muutit lämmityslaitteen nimen: Kappale 9, kohta 4). Tallenna ja palaa päävalikkoon.
- 10. E-luku on nyt 86(kWh/m<sup>2</sup> a) ja E-lukuraja alittuu!

#### 11 Lopputulosten tarkastelu

Lopuksi voit tutkia lisää laskurin luomia dokumentteja. Energiatodistus sekä Tehontarpeen laskenta ovat myös liitettyinä tämän käyttöoppaan loppuun, jotta voit vertailla tuloksia ja varmistaa että käyttämäsi lähtöarvot ovat oikein. Energiatodistuksen tyhjät sivut on jätetty pois tästä oppaasta. Huomioi että Lamitorin luoma energiatodistus on vain malli lopullista energiatodistusta varten. Varsinainen energiatodistus luodaan ARA:n järjestelmän toimesta kun Lamitorilla lasketut arvot lähetetään energiatodistusrekisteriin. Jos varsinaisen energiatodistuksen E-luku eroaa Lamitorin antamasta E-luvusta, johtuu se eroavaisuudesta arvojen pyöristystavassa ARA:n järjestelmän ja Lamitorin välillä.

Halutessasi voit jatkaa laskurin käytön opettelua muokkaamalla harjoitusprojektiasi haluamallasi tavalla. Jo aktivoitua projektia ei tarvitse aktivoida uudelleen kun teet siihen muutoksia, joten muokkaamalla tätä harjoitusprojektia voit rajoitetusti kokeilla Lamitorin ominaisuuksia ilman lisäkustannuksia. Koska harjoitusprojektin rakennustyyppi on pieni asuinrakennus, eikä käyttötarkoitusluokkaa voi enää vaihtaa, tarkoittaa se että voit harjoitella tämän harjoitusprojektin avulla vain pienten asuinrakennusten laskentaa.

Kun jatkossa kirjaudut sisälle uudelleen tai olet muuten poistunut projektista, tulee projekti valita ja avata jotta sitä voi jatkaa. Avataksesi projektin, valitse pudotusvalikosta haluamasi projekti ja paina Avaa projekti.

Sivu 22

| Projektit         |   |
|-------------------|---|
| Harjoitusprojekti | ~ |
| Avaa projekti     |   |

### 12 Oppaan yhteenveto

mit .fi

la

Tässä osiossa on lueteltu pääasiat, jotka on hyvä pitää mielessä, kun jatkat Lamitorin käyttöä.

- Lamitorin käyttäminen vaatii tiedot rakennuksen geometriasta, rakenteista ja taloteknisistä järjestelmistä, joiden perusteella voidaan laskea rakennuksen lämmitysenergiatarve, ostoenergiantarve sekä muita energiatehokkuuteen liittyviä tunnuslukuja.
- Ennen laskennan aloittamista on asiakkaalta pyydettävä piirustussarja (yleensä rakennuslupaa varten laadittu arkkitehti sarja: pohjapiirustukset, leikkaukset, julkisivut, asemapiirustus)
- Lamitor on parhaimmillaan, kun sitä käytetään iteratiivisesti ja kokeillaan erilaisten energiatehokkuusratkaisujen vaikutusta rakennuksen kokonaisenergiankulutukseen.
- Lamitor on suunniteltu erikoisesti Suomen lakien ja asetusten mukaisten energiaselvityksien ja todistuksien tekemiseen. Osa laskureista toimii apulaskimina (esim U-arvolaskuri)
- Laskennassa on aina parempi käyttää tuotevalmistajien ja maahantuojien antamia arvoja, kuin Lamitorin antamia oletusarvoja. Lamitorin oletusarvot ovat yleisiä keskiarvoja. Tämä on erityisesti tärkeää taloteknisissä laitteissa, kuten ilmanvaihto- ja lämmityslaitteissa, mutta myös ikkunoissa ja kylmäsilloissa.
- Lamitorin eri versioilla suunniteltuja projekteja voi avata myös muista Lamitorin versioista. Näin esimerkiksi Lamitor U:lla alun perin tehtyä projektia voidaan myöhemmin päivittää Lamitor W:llä kun rakennukseen tehdään uutta todistusta. Varmista projektia avatessa että sinulla on valittuna oikea versio laskurista.

Tarjoamme myös koulutusta Lamitorin käyttöön.

lamit.fi - KOULUTUKSET

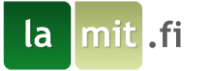

## **13 Liitteet**

Energiatodistus. Tyhjät sivut poistettu. (Liite 1)

|                                                                                                    | ENERGIAT                                                                                                    | ODISTUS                                                             | 2018                                                   |  |
|----------------------------------------------------------------------------------------------------|----------------------------------------------------------------------------------------------------|---------------------------------------------------------------------|--------------------------------------------------------|--|
|                                                                                                    |                                                                                                    |                                                                     |                                                        |  |
|                                                                                                    | Rakennuksen nimi ja osoite:                                                                                                    | Harjoitusprojekti<br>Harjoitusprojektinkatu<br>12345                | 1                                                      |  |
|                                                                                                    | Pysyvä rakennustunnus:<br>Rakennuksen valmistumisvuosi:<br>Rakennuksen käyttötarkoitusluokka:                                                             | 2018<br>Yhden asunnon talot                                         |                                                        |  |
|                                                                                                    | Todistustunnus:<br>Energiatodistus on laadittu<br>XUudelle rakennukselle rakennusi<br>Uudelle rakennukselle käyttööno<br>Olemassa olevalle rakennukselle, | upaa haettaessa<br>ittovaiheessa<br>, havainnointikäynnin päivämäär | ä:                                                     |  |
|                                                                                                    |                                                                                                    |                                                                     |                                                        |  |
|                                                                                                    | 4                                                                                                    |                                                                     | Energiatehokkuusluokka                                 |  |
|                                                                                                    | B                                                                                                    |                                                                     | B                                                      |  |
|                                                                                                    | C                                                                                                    |                                                                     | D ana                                                  |  |
|                                                                                                    | D                                                                                                    |                                                                     |                                                        |  |
|                                                                                                    | E                                                                                                    |                                                                     |                                                        |  |
|                                                                                                    | F                                                                                                    |                                                                     |                                                        |  |
|                                                                                                    | G                                                                                                    |                                                                     |                                                        |  |
|                                                                                                    |                                                                                                    |                                                                     |                                                        |  |
|                                                                                                    | Rakennuksen laskennallin<br>energiatehokkuuden verta<br>Uudisrakennuksen E-luvur                                                                          | en<br>iluluku eli E-luku<br>1 määritystaso, enintään                | kWh <sub>e</sub> / (m <sup>2</sup> vuosi)<br>86<br>108 |  |
|                                                                                                    |                                                                                                    |                                                                     |                                                        |  |
| distuk<br>unimi                                                                                                    | sen laatija:<br>Sukunimi                                                                                                    | Yri<br>La                                                           | tys:<br>mit Oy                                         |  |
| Ahjokatu 13         Ahjokatu 13           40320 Jyväskylä         40320 Jyväskylä           0290 303 002         0290 303 002 |                                                                                                    |                                                                     |                                                        |  |
| ekirjoi                                                                                                    | tus: Vaatii sähköisen allekirj                                                                                                    | joituksen Energiatodistu                                            | srekisterissä                                          |  |
| distuk                                                                                                    | sen laatimispäivä:                                                                                                    | Vii                                                                 | meinen voimassaolopäivä:                               |  |
| 7.2019                                                                                                    | )                                                                                                    | 3.                                                                  | 7.2029                                                 |  |

Sivu 24

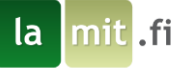

#### YHTEENVETO RAKENNUKSEN ENERGIATEHOKKUUDESTA

| Laskettu kokonaisenergiankulutus ja ostoenergiankulutus                              |                                                                                         |               |                          |                                                    |  |  |  |  |
|--------------------------------------------------------------------------------------|-----------------------------------------------------------------------------------------|---------------|--------------------------|----------------------------------------------------|--|--|--|--|
| Lämmitetty nettoala<br>Lämmitysjärjestelmän kuvaus<br>Ilmanvaihtojärjestelmän kuvaus | 188 m²<br>Tähän kuvaus lämmitysjärjestelmästä<br>Tähän kuvaus ilmanvaihtojärjestelmästä |               |                          |                                                    |  |  |  |  |
| Käytettävä energiamuoto                                                              | Laskettu o                                                                              | stoenergia    | Energiamuodon<br>kerroin | Energiamuodon<br>kertoimella painotettu<br>energia |  |  |  |  |
|                                                                                      | kWh/vuosi                                                                               | kWh/(m²vuosi) |                          | kWhE/(m <sup>2</sup> vuosi)                        |  |  |  |  |
| sähkö                                                                                | 13304                                                                                   | 71            | 1.2                      | 85                                                 |  |  |  |  |
| uusiutuva polttoaine                                                                 | 53                                                                                      | 0             | 0.5                      | 1                                                  |  |  |  |  |
| Sähkön kulutukseen sisältyvä<br>valaistus- ja kuluttajalaitesähkö                    | 3953                                                                                    | 21            |                          |                                                    |  |  |  |  |
| Kokonaisenergiankulutus (E-luku)                                                     | 86                                                                                      |               |                          |                                                    |  |  |  |  |
| Rakennuksen<br>energiatehokkuusluokka                                                |                                                                                         |               |                          |                                                    |  |  |  |  |
| Käytetty E-luvun luokitteluasteikko                                                  | Käytetty E-luvun luokitteluasteikko Yhden asunnon talot                                 |               |                          |                                                    |  |  |  |  |
| Luokkien rajat asteikolla                                                            |                                                                                         | A: 79         | B: 80 123                | C: 124 159                                         |  |  |  |  |
|                                                                                      |                                                                                         | D: 160 239    | E: 240 369               | F: 370 439                                         |  |  |  |  |
| G: 440                                                                               |                                                                                         |               |                          |                                                    |  |  |  |  |
| Tämän rakennuksen energiatehokkuusluokk                                              | Tāmān rakennuksen energiatehokkuusluokka B                                              |               |                          |                                                    |  |  |  |  |

E-luku perustuu rakennuksen laskennallisiin kulutuksiin ja energiamuotojen kertoimiin. Kulutus on laskettu standardikäytöllä lämmitettyä nettoalaa kohden, jolloin eri rakennusten E-luvut ovat keskenään vertailukelpoisia. E-lukuun sisältyy rakennuksen lämmitys-, ilmanvaihto-, jäähdytysjärjestelmien sekä kuluttajalaitteiden ja valaistuksen energiankulutus. Rakennuksen ulkopuoliset kulutukset kuten autolämmityspistokkeet, sulanapitolämmitykset ja ulkovalot eivät sisälly E-lukuun.

#### ENERGIATEHOKKUUTTA PARANTAVAT TOIMENPITEET

Keskeiset suositukset rakennuksen energiatehokkuutta parantaviksi toimenpiteiksi

Tämä osio ei koske uudisrakennuksia

Suositukset on esitetty yksityiskohtaisemmin kohdassa "Toimenpide-ehdotukset energiatehokkuuden parantamiseksi".

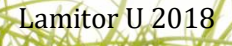

# E-LUVUN LASKENNAN LÄHTÖTIEDOT

| Rakennuskohde                                            |                                                                                                    |                                       |                            |                           |
|----------------------------------------------------------|----------------------------------------------------------------------------------------------------|---------------------------------------|----------------------------|---------------------------|
| Rakennuksen käyttötarkoitusluokka                        | Yhden asunnon talot                                                                                            |                                       |                            |                           |
| Rakennuksen valmistumisvuosi                             | 2018                                                                                                    | Lämmitetty nettoala                   | 188                        | m <sup>2</sup>            |
| Pakannunainna                                            | 2010                                                                                                    | Local and a second                    | 100                        |                           |
| Research land                                            | 2.00                                                                                                    | -1m -2                                |                            |                           |
| innanveotoniku q <sub>m</sub>                            | 2,00                                                                                                    | m/(nm)                                |                            |                           |
|                                                          |                                                                                                    |                                       | UxA                        | Osuus<br>Jämnöhäviöistä   |
|                                                          | 2                                                                                                    | W//m <sup>2</sup> K)                  | W/K                        | s s                       |
| Ulkoseinät                                               | 177,0                                                                                                    | 0,18                                  | 31,5                       | 24%                       |
| Yläpohja                                                 | 184,0                                                                                                    | 0,10                                  | 17,5                       | 14%                       |
| Alapohja                                                 | 188,0                                                                                                    | 0,13                                  | 25,4                       | 20%                       |
| lickunat                                                 | 17,7                                                                                                    | 0,90                                  | 15,9                       | 12%                       |
| Ulko-ovet                                                | 17,8                                                                                                    | 1,22                                  | 21,8                       | 17%                       |
| Kyimasillat                                              | •                                                                                                    | ·                                     | 17,4                       | 13%                       |
| Ikkunat ilmansuunnittain                                 |                                                                                                    |                                       |                            |                           |
|                                                          | A                                                                                                    | U                                     | g <sub>taktowa</sub> -arvo |                           |
|                                                          | m <sup>2</sup>                                                                                                 | W/(m <sup>2</sup> K)                  | •                          |                           |
| Pohjoinen                                                |                                                                                                    |                                       | A **                       |                           |
| Kominen                                                  | 9,6                                                                                                    | 0,80                                  | 0,40                       |                           |
| na<br>Kaakko                                             | 41                                                                                                    | 1.03                                  | 0.52                       |                           |
| Etelä                                                    |                                                                                                    | 1,03                                  | 0,02                       |                           |
| Lounas                                                   |                                                                                                    |                                       |                            |                           |
| Länsi                                                    |                                                                                                    |                                       |                            |                           |
| Luode                                                    |                                                                                                    |                                       |                            |                           |
| Ilmanvaihtojärjestelmä                                   |                                                                                                    |                                       |                            |                           |
| Ilmanvaihtojärjestelmän kuvaus:                          | Tähän kuvaus ilmanvail                                                                                         | htojärjestelmästä                     |                            |                           |
|                                                          | Ilmavirta                                                                                                    | Täriestelmän                          | LTO:n                      | läätymisenesto            |
|                                                          | tulo/poisto                                                                                                    | SFP-luku                              | lämpötilasuhde             | ,                         |
|                                                          | (m <sup>3</sup> /s) / (m <sup>3</sup> /s)                                                                      | kW / (m <sup>3</sup> /s)              |                            | •c                        |
| Pääilmanvaihtokoneet                                     | 0,07/0,07                                                                                                    | 1,70                                  | 80%                        | -2,0                      |
| Erillispoistot                                           | 1                                                                                                    |                                       |                            |                           |
| Ilmanvaihtojärjestelmä                                   | 0,07/0,07                                                                                                    | 1,70                                  | •                          | •                         |
| Rakennuksen ilmanvaihtojärjestelmän LTO:n vuosihyötysuho | de:                                                                                                    | 72%                                   |                            |                           |
| Lämmitysjärjestelmä                                      |                                                                                                    |                                       |                            |                           |
| Lämmitysjärjestelmän kuvaus:                             | Tähän kuvaus lämmitys                                                                                          | järjestelmästä                        |                            |                           |
|                                                          | Tuoton                                                                                                    | Jaon ja luovutuksen                   | Lämpökerroin <sup>1</sup>  | Apulaitteiden             |
|                                                          | hyötysuhde                                                                                                    | hyötysuhde                            |                            | sähkönkäyttö <sup>2</sup> |
|                                                          |                                                                                                    | -                                     |                            | kWh/(m²vuosi)             |
| Tilojen ja iv:n lämmitys                                 |                                                                                                    | 85%                                   | 3,5                        | 2,0                       |
| Lämpimän käyttöveden valmistus                           | 100%                                                                                                    | 100%                                  |                            | I I.                      |
| vuoden keskimääräinen lämpökerroin lämpöpumpulle         | and the base of the second second second second second second second second second second second second second | Terra Theodologica                    |                            |                           |
| sampopumppujarjesteimissä voi sisäityä lämpopumpun vu    | ooen keskimaaraiseen l                                                                                         | ampokertoimeen                        |                            |                           |
|                                                          | Määrä                                                                                                    | Tuotto                                |                            |                           |
| Varaava tulisija                                         | . spi                                                                                                    | 32                                    |                            |                           |
| Ilmalämpöpumppu                                          | •                                                                                                    | 32                                    |                            |                           |
| 155 hdsteelind actal and                                 |                                                                                                    | 1                                     |                            |                           |
| jaanoytysjarjestenna                                     | hour and a second second                                                                                       |                                       |                            |                           |
|                                                          | jaandytyskauden pai                                                                                            | l l l l l l l l l l l l l l l l l l l |                            |                           |
| Jäähdytysjärjestelmä                                     |                                                                                                    |                                       |                            |                           |
| Lämmin käyttövesi                                        |                                                                                                    |                                       |                            |                           |
|                                                          | Ominaiskulutus                                                                                                 | Lämmitysenergian ne                   | ttotarve                   |                           |
|                                                          | dm <sup>3</sup> /(m <sup>2</sup> vuosi)                                                                        | kWh/(m <sup>2</sup> vuosi)            |                            |                           |
| Lämmin käyttövesi                                        | 383                                                                                                    | 22                                    |                            |                           |
| Sisäiset lämpökuormat eri käyttöasteilla                 |                                                                                                    |                                       |                            |                           |
|                                                          | Käyttösste                                                                                                    | Henkilöt                              | Kuluttaialaitteet          | Valaistus                 |
|                                                          | ·                                                                                                    | W/m <sup>2</sup>                      | W/m <sup>2</sup>           | W/m <sup>2</sup>          |
| Henkilöt                                                 | 60%                                                                                                    | 2,0                                   |                            |                           |
| Kuluttajalaitteet                                        | 60%                                                                                                    |                                       | 3,0                        |                           |
|                                                          |                                                                                                    |                                       |                            |                           |

| E-LUVUN LASKENNAN TULOKS                                                                                                 | ET                  |                      |                            |                             |  |
|----------------------------------------------------------------------------------------------------|---------------------|----------------------|----------------------------|-----------------------------|--|
| Rakenneskohde                                                                                                    |                     |                      |                            |                             |  |
| Rakennuksen käyttötarkoitusluokka                                                                                        | Yhden asunnon talot |                      |                            |                             |  |
| Rakennuksen valmistumisvuosi                                                                                             | 2018                |                      |                            |                             |  |
| Lämmitetty nettoala, m <sup>2</sup>                                                                                      | 188                 |                      |                            |                             |  |
| E-luku, kWhE / (m <sup>2</sup> vuosi)                                                                                    | 86                  |                      |                            |                             |  |
| E-luvun erittely                                                                                                    |                     |                      |                            |                             |  |
| Käytettävät energiamuodot                                                                                                | Laskettu            | Energiamuodon        | Energiamuode               | on kertoimella              |  |
|                                                                                                    | ostoenergia         | kerroin              | painotettu en              | ergiankulutus               |  |
|                                                                                                    | kWh/vuosi           |                      | kWhE/vuosi                 | kWhE/(m <sup>2</sup> vuosi) |  |
| sähkö                                                                                                    | 13 304              | 1,2                  | 15 966                     | 85                          |  |
| uusiutuva poittoaine                                                                                                    | 53                  | 0,5                  | 27                         | 1                           |  |
|                                                                                                    |                     |                      |                            |                             |  |
|                                                                                                    |                     |                      |                            |                             |  |
| YHTEENSÄ                                                                                                    | 13 357              |                      | 15 993                     | 86                          |  |
| Uusiutuva omavaraisenergia, hyödyksikäytetty osuus                                                                       |                     |                      |                            |                             |  |
|                                                                                                    |                     | kWh/vuosi            | kWh/(m²vuosi)              |                             |  |
|                                                                                                    |                     | 14 170               | 76                         |                             |  |
|                                                                                                    |                     |                      |                            |                             |  |
| Rakennuksen teknisten järjestelmien energiankulutus                                                                      |                     |                      |                            |                             |  |
|                                                                                                    |                     | Sähkö                | Lāmpō                      | Kaukoläähdytys              |  |
|                                                                                                    |                     | kWh/(m²vuosi)        | kWh/(m <sup>2</sup> vuosi) | kWh/(m <sup>2</sup> vuosi)  |  |
| Lämmitvsääriestelmä                                                                                                    |                     |                      |                            |                             |  |
| Tilojen lämmitys <sup>1</sup>                                                                                            |                     | 2,0                  | 20,7                       |                             |  |
| Tuloilman lämmitys                                                                                                    | 0,0                 | 5,3                  | •                          |                             |  |
| Lampiman käyttöveden valmistus<br>Ilmanvaihtoläriestelmän sähköenermiankulutus                                           | 0,9<br>5.2          | 15,8                 | :                          |                             |  |
| Jäähdytysjärjestelmä                                                                                                    |                     |                      | -                          | -                           |  |
| Kuluttajalaitteet ja valaistus                                                                                           | 21,0                |                      | •                          |                             |  |
| YHTEENSA                                                                                                    |                     | 29,2                 | 41,8                       |                             |  |
| * ilmanvaihdon tuloilman lämpeneminen tilassa ja korvausilman lämmitys kuuluu tilojen lämmitykseen                       |                     |                      |                            |                             |  |
| Energian nettotarve                                                                                                    |                     |                      |                            | -                           |  |
| Wilson Dimension 2                                                                                                    |                     | kWh/vuosi            | kWh/(m²vuosi)              |                             |  |
| Tilojen lammitys<br>Umanualidon lämmitur <sup>3</sup>                                                                    |                     | 11 402<br>991        | 61                         |                             |  |
| Lämpimän käyttöveden valmistus                                                                                           |                     | 4 200                | 23                         |                             |  |
| Jäähdytys                                                                                                    |                     |                      |                            |                             |  |
| <sup>2</sup> sisältää vuotoilman, korvausilman ja tuloilman lämpenem                                                     | isen tilassa        |                      |                            |                             |  |
| <sup>a</sup> laskettu lämmöntalteenoton kanssa                                                                           |                     |                      |                            |                             |  |
| Lämpökuormat                                                                                                    |                     |                      |                            |                             |  |
| A web as                                                                                                    |                     | kWh/vuosi            | kWh/(m <sup>2</sup> vuosi) |                             |  |
| Henkilöt                                                                                                    |                     | 1 976                | 11                         |                             |  |
| Kuluttajalaitteet                                                                                                    |                     | 2 964                | 16                         |                             |  |
| Valaistus                                                                                                    |                     | 988                  | 6                          |                             |  |
| Lampiman kayttöveden kierrosta ja varastoinnin häviöistä 1 209 7                                                         |                     |                      |                            |                             |  |
| Laskentatyokalun mili ja versionumero                                                                                    |                     |                      |                            |                             |  |
| Laskentatyökalun nimi ja versionumero                                                                                    |                     | Lamitor U /id 201907 | 03.15164.19137.2203.jt     | 1                           |  |
| Energiatodistuksen laskenta on suoritettu lamit.fi:n kuukausitason laskentamoottorilla. Laskentamoottori perustuu Suomen |                     |                      |                            |                             |  |

Energiatodistuksen laskenta on suoritettu lamit.fi:n kuukausitason laskentamoottorilla. Laskentamoottori perustuu Suomen rakentamismääräyskokoelman osaan D5, ja sitä on tarkennettu soveltuvilta osin EN «standardien kuten ISO EN 13790 pohjalta. Laskentamoottori on validoitu ASHRAE 140-2011 standardin kappaleen 7 mukaan. Laskentamoottoria voidaan käyttää Suomen rakentamismääräysten mukaisen uudisrakennuksen energiaselvityksen ja energiatodistuksen laskentaan rakennuksille, joissa ei ole aktiivista jäähdytysjärjestelmää. Laskentamoottoria voidaan käyttää energiatodistuksen tekemiseen myös mille tahansa olemassa olevalle rakennukselle.

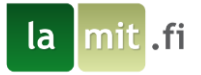

#### Rakennuksen lämmitystehontarve (Liite 2)

| Rakennuksen lämmitysteho                               |                                  |
|--------------------------------------------------------|----------------------------------|
| Rakennuskohde                                          | Harjoitusprojekti                |
| Rakennustunnus                                         |                                  |
| Osoite                                                 | Harjoitusprojektinkatu 1, 12345, |
| Vyöhyke                                                | Asuintila                        |
| Alapohja                                               | 429.46 W                         |
| Seinä                                                  | 784 W                            |
| Yläpohja                                               | 612 W                            |
| Ovi                                                    | 390 W                            |
| Ikkuna                                                 | 384 W                            |
| Ikkuna                                                 | 100 W                            |
| Ikkuna                                                 | 200 W                            |
| Kylmäsillat:                                           |                                  |
| AP-US                                                  | 433.5 W                          |
| US-US                                                  | 27.5 W                           |
| YP-US                                                  | 102 W                            |
| US-IKK                                                 | 30 W                             |
| US-OVI                                                 | 6 W                              |
| Rakenteet yhteensä                                     | 3498.46 W                        |
| Ilmanvaihto:                                           |                                  |
| Tuloilma                                               | 237.6 W                          |
| Jälkilämmityspatteri                                   | 554.4 W                          |
| Käyttöveden lämmitys ja kiertojohdon lämmitystehontarv | e63126 W                         |
| Vuotoilma                                              | 378.95 W                         |
| Kokonaistehontarve vyöhykkeelle                        | 67795.41 W                       |
| Vyöhyke                                                | Autotalli                        |
| Alapohja                                               | 140.66 W                         |
| Seinä                                                  | 790 W                            |
| Yläpohja                                               | 264 W                            |
| Ovi                                                    | 700 W                            |
| Ikkuna                                                 | 112 W                            |
| Kylmäsillat:                                           |                                  |
| AP-US                                                  | 160 W                            |
| YP-US                                                  | 80 W                             |
| US-US                                                  | 15 W                             |
| US-IKK                                                 | 8 W                              |
| US-OVI                                                 | 6 W                              |
| Rakenteet yhteensä                                     | 2275.66 W                        |
| IV:                                                    |                                  |
| Tuloilma                                               | 403.2 W                          |
| Jälkilämmityspatteri                                   | 556.8 W                          |
| Käyttöveden lämmitys ja kiertojohdon lämmitystehontarv | e0 W                             |
| Vuotoilma                                              | 177.71 W                         |
| Kokonaistehontarve vyöhykkeelle                        | 3413.37 W                        |
| Rakennuksen lämmitystehontarve                         |                                  |
| Tilojen lämmitysjärjestelmän lämmitystehontarve        | 6972 W                           |
| Ilmanvaihdon lämmitystehontarve                        | 1111 W                           |
| Käyttöveden lämmitystehontarve                         | 63126 W                          |
| Delegenskeen länniksetekenter                          | 71200 W                          |